## DaVinci Resolve 18 – Footage angleichen 16.09.2022

Ausgabefarbraum ändern – Rec 709 Gamma 2.4. Der Grund für den Wechsel ist, weil die meisten Laptops / mobilen Fotos in Rec 709 / sRGB arbeiten, also sollte der Farbraum in diesen umgewandelt werden.

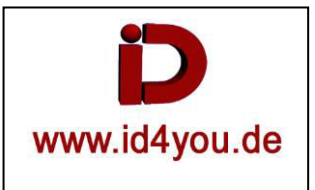

In den Project Settings das Color Management einstellen. Wenn sie unterschiedlich, bzw. unbekannt sind, sind die folgenden Einstellungen gut geeignet.

### Input von Digitalkameras für Output als MP4/H264:

| Presets              | Color Space & Transforms |                                                |   |
|----------------------|--------------------------|------------------------------------------------|---|
| Master Settings      | Color science            | DaVinci YRGB Color Managed                     | ~ |
| Image Scaling        |                          | <ul> <li>Automatic color management</li> </ul> |   |
| Color Management     | Color processing mode    | SDR                                            |   |
| General Options      |                          | Resolve color management preset info           |   |
| Camera RAW           |                          | Use separate color space and gamma             |   |
| Capture and Playback | Output color space       | SDR Rec.709                                    |   |
| Subtitles            |                          |                                                |   |

#### Bei Kameras, die in anderen Formaten ausgeben. Das geht bis zu RAM-Ausgaben. Hier ein Beispiel: Project Settings: 1080p50 Test

| roject settings. rooopso_re. |                          |                                              |     |
|------------------------------|--------------------------|----------------------------------------------|-----|
| Presets                      | Color Space & Transforms |                                              |     |
| Master Settings              | Color science            | DaVinci YRGB Color Managed                   | ~   |
| Image Scaling                |                          | Automatic color management                   |     |
| Color Management             | Color processing mode    | HDR DaVinci Wide Gamut Intermediate          | ×   |
| General Options              |                          | Extra wide gamut log grading environment,    |     |
| Camera RAW                   |                          | maximum image fidelity and highlight detail. | /es |
| Capture and Playback         |                          | Use separate color space and gamma           |     |
| Subtitles                    | Output color space       | Rec.709 Gamma 2.4                            | ~   |
| Fairlight                    |                          |                                              |     |
|                              |                          |                                              |     |

Die Farben der Clips ändern sich dadurch natürlich mehr oder weniger.

# Color-Tab

Rechtsklick auf den Clip (oder alle markierten) | Input Color Space | Steht auf Rec.709 (Scene) bei Digitalkameras evtl. ändern, dann Typ wählen | Enter.

|         |                            |                            |                                                         | Blackmaple Design Extended Video Gen 4                                                                            |
|---------|----------------------------|----------------------------|---------------------------------------------------------|----------------------------------------------------------------------------------------------------|
|         |                            |                            | Apply Grade<br>Append Grade                             | Blackmagic Design Extended Video Gen 5<br>Blackmagic Design Film Gen 1                                            |
|         |                            |                            | Shot Match to this Clip                                 | Blackmagic Design Film Gen 5                                                                                      |
|         |                            | -                          | Display Node Graph<br>Wipe Timeline Clip                | Blackmagic Design Pocket 4K Film Gen 4<br>Blackmagic Design Pocket 6K Film Gen 4<br>Blackmark: Design Video Gen 4 |
| ⊀v ⊜ do | 144                        | Change Input Sizing Preset | Blackmagic Design Video Gen 5                           |                                                                                                    |
| 9:38:20 | 38:20 VI 06 01:01:00:10 VI | VI 07 01:00                | Render Cache Fusion Output<br>Render Cache Color Output | Canon Cinema Gamut/Canon Log<br>Canon Cinema Gamut/Canon Log 2                                                    |
|         | a merek filter             | 1 Acre                     | Sinput Color Space<br>Bypass Color Management           | Canon Cinema Gamut/Canon Log 3<br>CTE L*a*b<br>CTE XYZ                                                            |
|         | and the second second      |                            | Generate Optimized Media                                | Cineon Film Log                                                                                                   |
| c RAW   | DNXHR HQX                  | DNxHR HC                   | LUT                                                     | DaVinci WG/Intermediate                                                                                           |
| 01:00:  | 04:00                      | 01:00:05                   | Generate LUT                                            | DCI XYZ<br>DI D-Gamut/D-Los                                                                                       |
|         |                            |                            | Apply Black Sun Highlight Correction                    | DRAGONcolor/REDgamma3                                                                                             |
|         |                            |                            | Update All Thumbnalls                                   | DRAGONcolor/REDgamma4                                                                                             |

Bei Clips, wo die Farben falsch sind: Rechtsklick auf den Clip (oder alle markierten) | Bypass Color Space | Enter.

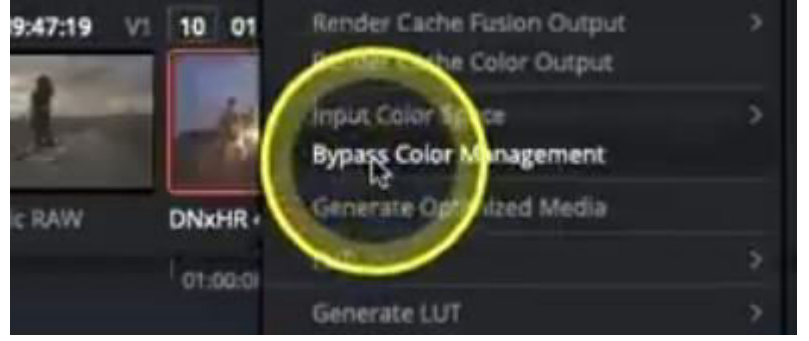

Digitalkameras haben den sRGB Farbraum. Das führt bei einem YRGB-Projekt zu sehr Kontrastreichen Farben.

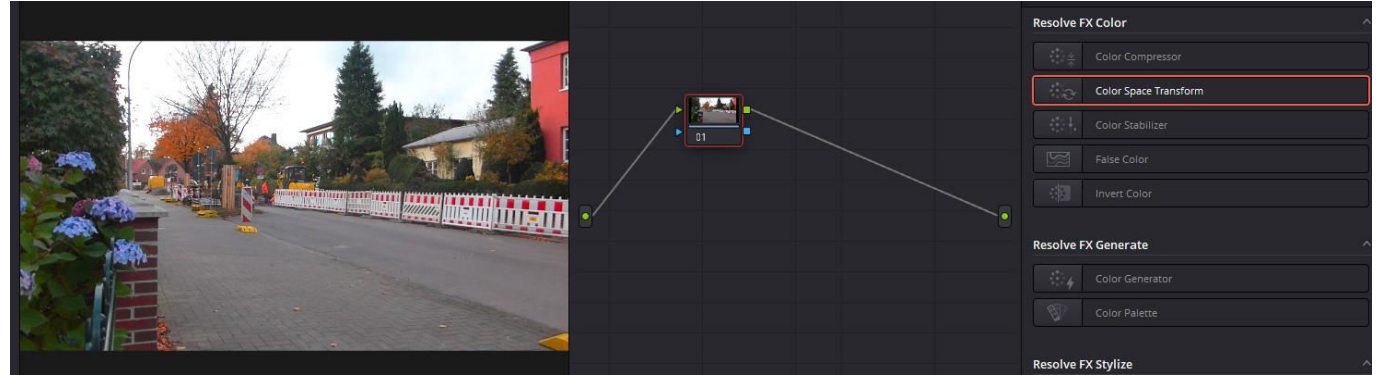

#### Das lässt sich ändern.

In einem weitere Serial-Node "Color Space Transform" hinzufügen und "Input Color Space" auf SRGB setzen.

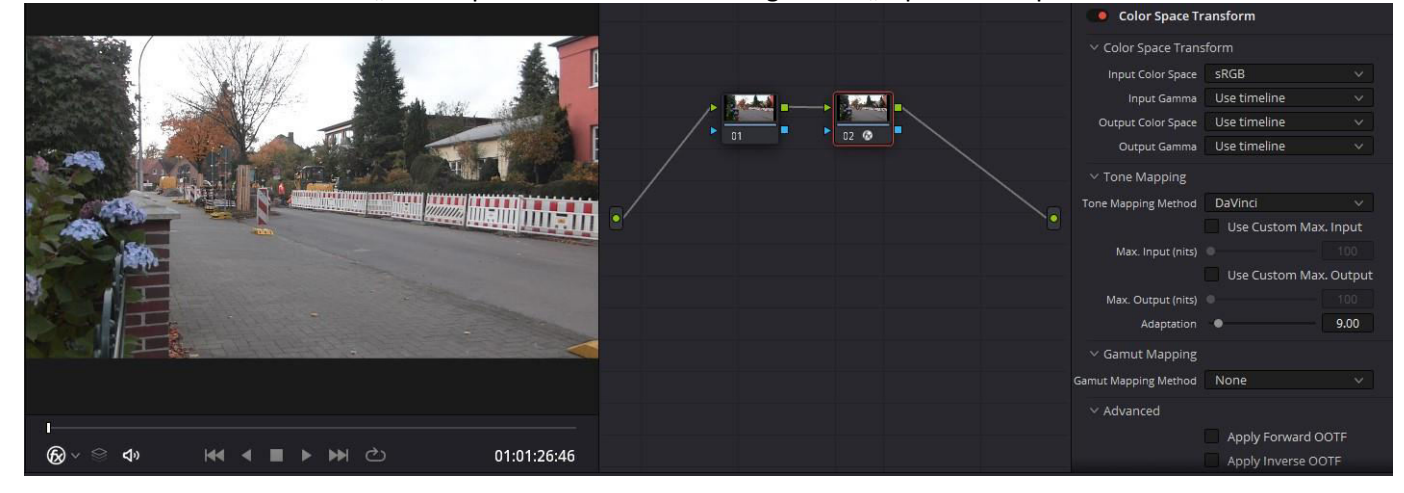